## Instrukcja ustawienia subskrypcji w trybie publicznym:

1. Po zalogowaniu do przeglądarki Google Chrome, przejście do serwisu YouTube,

2. W serwisie YouTube w lewym górnym rogu kliknięcie obok ikonki "YouTube" w "trzy poziome paski",

3. Następnie w menu należy kliknąć w "USTAWIENIA".

4. W zakładce "USTAWIENIA" należy kliknąć w pozycję "PRYWATNOŚĆ".

5. W zakładce "PRYWATNOŚĆ" w drugiej opcji "Wszystkie moje subskrypcje (...)" włącznik ustawić po lewej stronie, dzięki temu subskrybowane kanały będą widoczne w podglądzie publicznym (tę opcję w każdym momencie można zmienić na tryb prywatny).

| USTAWIENIA                                         | Prywatność                                                                                |                                                                                                    |
|----------------------------------------------------|-------------------------------------------------------------------------------------------|----------------------------------------------------------------------------------------------------|
| Powiadomienia                                      | Zarządzaj informac<br>Zdecyduj, kto może zobaczyć Tw<br>Przeirzyj Warunki korzystania z J | cjami udostępnianymi w YouTube<br>woje subskrypcje i zapisane przez Ciebie płavijsty<br>usłwal WauTubej. Polityke proventności Google                                                                                                    |
| Odtwarzanie i jakość                               |                                                                                           |                                                                                                    |
| Prywatność<br>Połączone aplikacje                  | Playlisty i subskrypcje                                                                   | Wszystkie moje zapisane płaylisty mają być prywatne Playlisty utworzone przez innych użytkowników nie pojawią się na Twoim kanale. Playlisty utworzone przez Ciebie mają oddzielne, indywidualne ustawienia prywatności. Więcej informacji                                                                                                    |
| tozliczenia i płatności<br>Istawienia zaawansowane |                                                                                           | Wszystkie moje subskrypcje mają być prywatne<br>Twoje subskrypcje nie będą widoczne dla innych, chyba że skorzystasz z funkcji, które je upublicznią.<br>Dowiedz się więcej o tym, jak sprawić, aby Twoje subskrypcje były widoczne, a tutaj sprawdzisz, jak zarządzać<br>subskrypcjami.                                                                     |
|                                                    | Reklamy w YouTube                                                                         | Możesz widzieć w YouTube reklamy wyświetlane na podstawie ogólnych czynników, takich jak temat filmu. To, jakie reklamy<br>zobaczysz, może też zależeć od Twoich ustawień reklam Google. Jeśli chcesz dowiedzieć się więcej o tym, jak działają reklamy<br>na kontach rodzinnych, z których korzystają dzieci, zajrzyj do Centrum pomocy Google dla rodziny. |
|                                                    |                                                                                           |                                                                                                    |